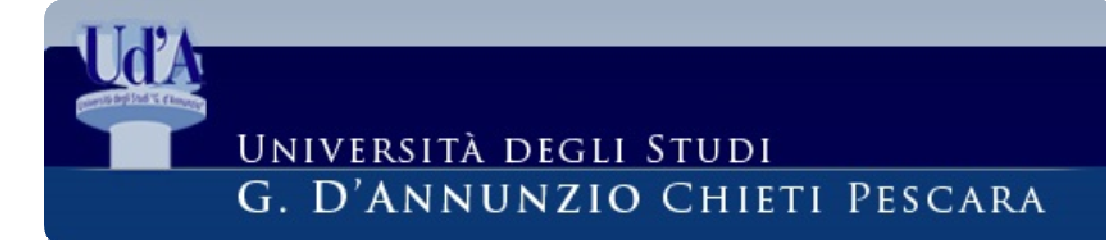

# DOMANDA DI LAUREA ONLINE Procedura di presentazione

## F.A.Q.

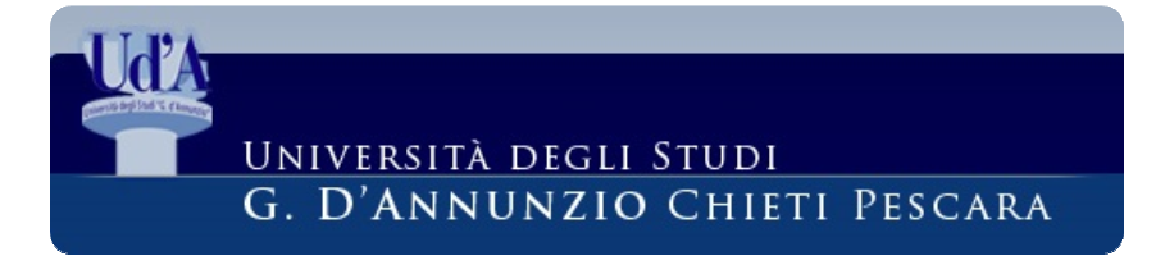

A partire dal 09 Aprile 2018, con la sessione estiva dell'anno accademico 2017/2018, la **sola** domanda di ammissione all'esame di laurea<sup>1</sup> andrà compilata e inoltrata dalla propria area riservata <u>Ud'A online</u> tramite l'apposita funzione di menu '**Laurea'**  $\rightarrow$  '**Conseguimento-Titolo**'.

Al termine, il sistema produrrà una ricevuta riepilogativa (**che non va consegnata**) e nella sezione Segreteria – Pagamenti verrà generato il MAV del bollo virtuale da **16** [], che deve essere saldato **prima** della scadenza della domanda.

Il pagamento viene emesso con data scaduta, ma non è soggetto a mora.

<sup>&</sup>lt;sup>1</sup> Alcuni corsi di laurea lo indicano come Modulo B

SETTORE APPLICATIVI SERVIZI STUDENTI

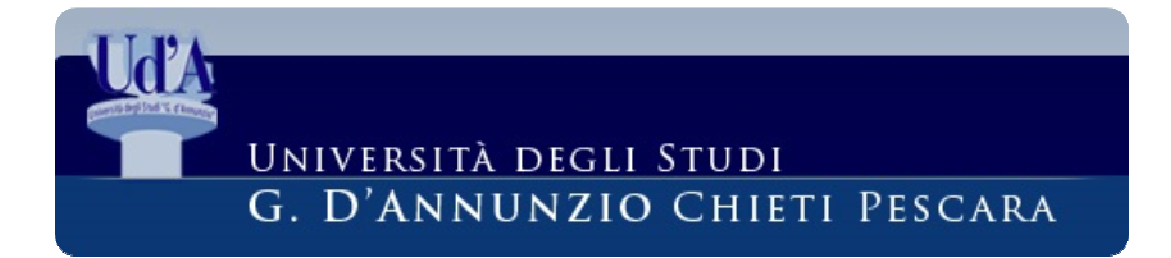

La successiva accettazione della domanda dipende dai controlli amministrativi effettuati dalla Segreteria Studenti di competenza, al termine dei quali potrà essere accettata o rifiutata. Pertanto gli studenti sono richiamati al rispetto delle condizioni previste dai regolamenti.

## PROCEDURA

## UNIVERSITÀ DEGLI STUDI G. D'ANNUNZIO CHIETI PESCARA

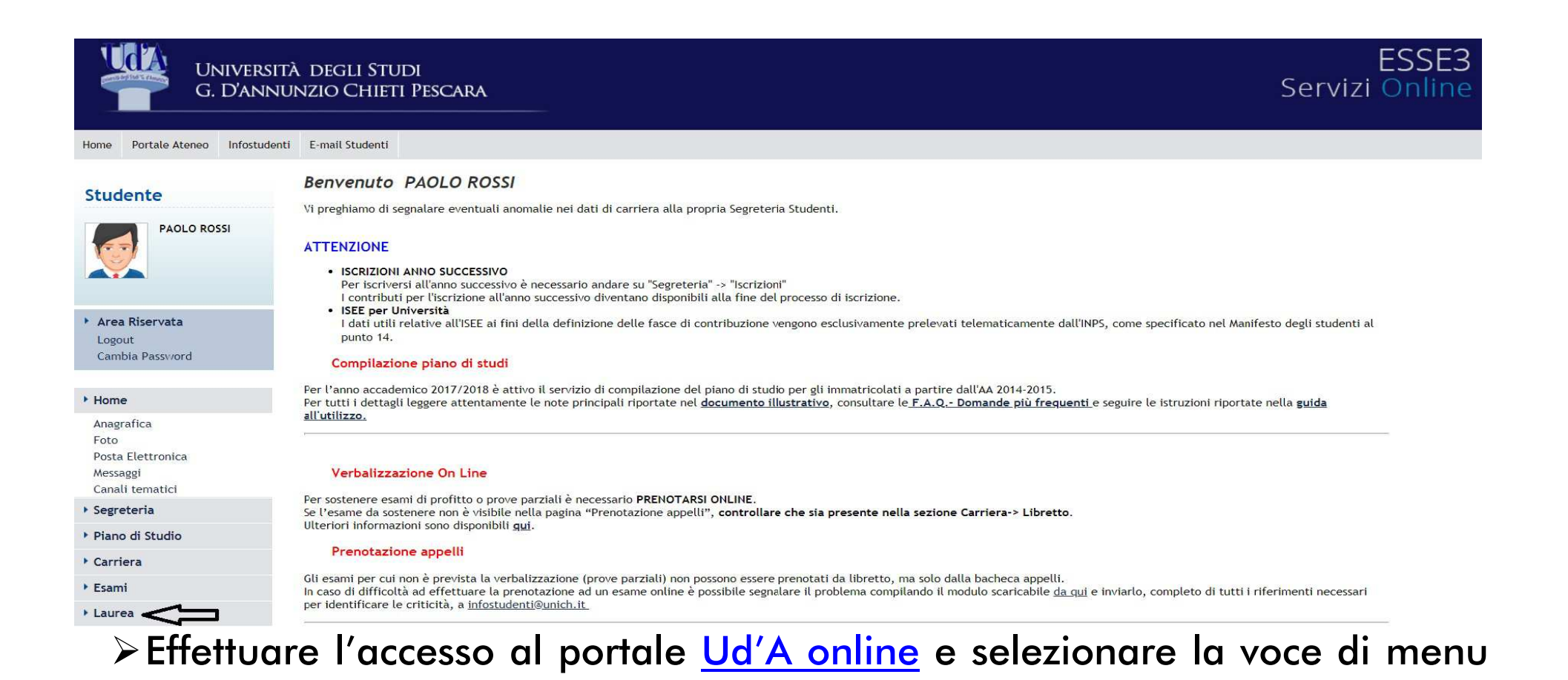

# UNIVERSITÀ DEGLI STUDI G. D'ANNUNZIO CHIETI PESCARA

# 'Laurea' ≻Cliccare su 'Inserimento della domanda conseguimento titolo online' e

#### DOMANDA CONSEGUIMENTO TITOLO

#### NOTE IMPORTANTI

La <u>presentazione</u> della domanda di Laurea online è possibile nei soli periodi in cui è prevista una finestra idonea per una successiva seduta di Laurea del proprio Corso di Studi. L'eventuale successiva <u>accettazione</u> della domanda dipende dai controlli amministrativi effettuati dalla Segreteria Studenti di competenza al termine dei quali potrà essere accettata o rifiutata. Pertanto gli studenti sono richiamati al rispetto delle condizioni previste dai regolamenti.

#### La stampa alla fine del processo, relativa alla ricevuta di inserimento della domanda, è da intendersi un promemoria: non va consegnata in Segreteria Studenti ATTENZIONE

Si ricorda di saldare il pagamento del Bollo Virtuale in <u>Pagamenti</u> entro il termine di presentazione della domanda definita dal proprio Corso di Studi anche se la data di scadenza indicata nel MAV è già passata in quanto generata già scaduta. Ad ogni modo **non viene generata alcuna mora** legata a questa tassa.

Restano inalterate le procedure di consegna in Segreteria Studenti del titolo definitivo della tesi, del CD e di quant'altro definito nei propri regolamenti

| Studente        |                                 |  |
|-----------------|---------------------------------|--|
| Nome            | PAOLO                           |  |
| Cognome         | ROSSI                           |  |
| Matricola       | 3191375                         |  |
| Corso di studio | SCIENZE E TECNICHE PSICOLOGICHE |  |

Non è stata presentata la domanda di conseguimento titolo.

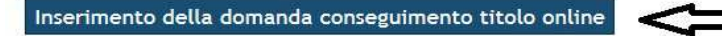

#### Conseguimento titolo

Attraverso le pagine seguenti sarà possibile effettuare l'inserimento della domanda conseguimento di laurea. Il sistema chiederà la compilazione di un questionario solo alla prima presentazione della domanda.

#### ATTENZIONE

Per ogni sessione distinta il sistema addebita il bollo virtuale da 16 euro che deve comunque essere saldato, indipendentemente dal conseguimento del titolo entro la sessione.

Il MAV viene impostato con una data di scadenza fissata dal sistema, in generale già scaduta, e comunque non viene generata alcuna mora.

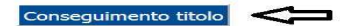

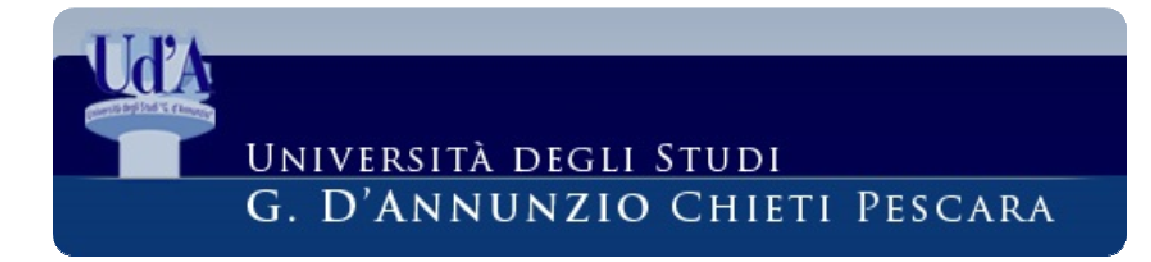

successivamente sul pulsante 'Conseguimento titolo' come da schermate seguenti:

Selezionare l'appello di laurea e cliccare su Avanti<sup>2</sup>
Attenzione: PER TORNARE ALLA SCHERMATA PRECEDENTE UTILIZZARE SOLO IL PULSANTE 'INDIETRO' A FONDO PAGINA E NON QUELLO DEL BROWSER.

#### Scelta sessione e appello di laurea

Indietro

Avant

Scegliere la sessione e l'appello in cui si desidera conseguire il titolo di laurea.

| ome                                                               |                                                          |                                         | PAOLO           |                    |
|-------------------------------------------------------------------|----------------------------------------------------------|-----------------------------------------|-----------------|--------------------|
| Cognome                                                           |                                                          |                                         | ROSSI           |                    |
| Matricola                                                         |                                                          |                                         | 1332013         |                    |
| Corso di studio                                                   |                                                          |                                         | SCIENZE E T     | ECNICHE PSICOLOGIC |
| Sessione e appell                                                 | 0                                                        |                                         |                 |                    |
| -Sessione e appell<br>Appelli*<br>● Appello appello di            | o<br>p psi della sessione sessione es                    | tiva dal 01/06/2018 al 31/0             | 07/2018         |                    |
| -Sessione e appell<br>Appelli*<br>⊙ Appello appello di<br>Appello | o<br>p psi della sessione sessione es<br>Anno accademico | tiva dal 01/06/2018 al 31/0<br>Sessione | 07/2018<br>Data | Dettaglio          |

## UNIVERSITÀ DEGLI STUDI G. D'ANNUNZIO CHIETI PESCARA

#### Conferma scelta sessione e appello

Verificare le informazioni inserite nelle pagine precedenti.

| Studente                       |                                 |  |
|--------------------------------|---------------------------------|--|
| Nome                           | PAOLO                           |  |
| Cognome                        | ROSSI                           |  |
| Matricola                      | 1332013                         |  |
| Corso di studio                | SCIENZE E TECNICHE PSICOLOGICHE |  |
| Anno accademico                | 2017/2018                       |  |
| Sessione/appello               |                                 |  |
| Sessione di laurea             | sessione estiva                 |  |
| Data inizio sessione di laurea | 01/06/2018                      |  |
| Data fine sessione di laurea   | 31/07/2018                      |  |
| Data appello di laurea         | 10/06/2018                      |  |
| Appello di laurea              | appello dip psi                 |  |
| Dettaglio appello              | Vai al dettaglio appello        |  |

Indietro Avanti

## Confermare la scelta cliccando su Avanti

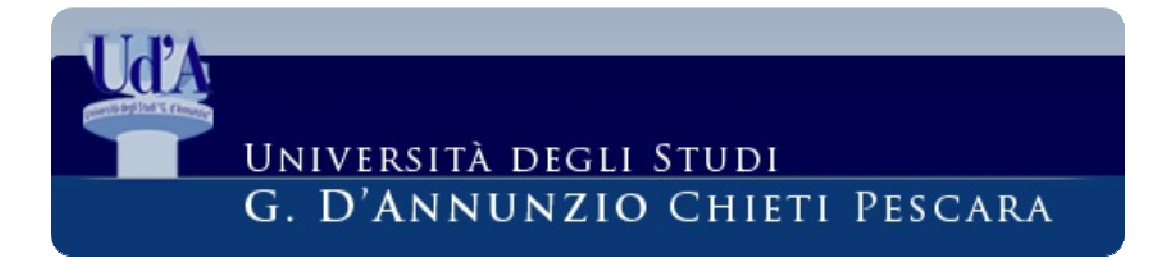

Qualora non sia stato già fatto in precedenza, si accede alla compilazione del questionario obbligatorio 'Opinione Laureandi' dell'Università "G. d'Annunzio"; ATTENZIONE, non si tratta del questionario "Alma Laurea", che può essere compilato sul portale <u>http://www.almalaurea.it/</u>

### Elenco questionari

In questa pagina sono elencati i questionari compilabili.

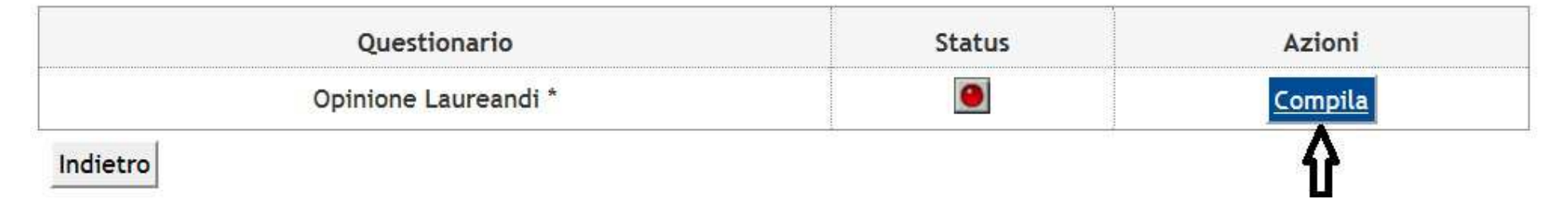

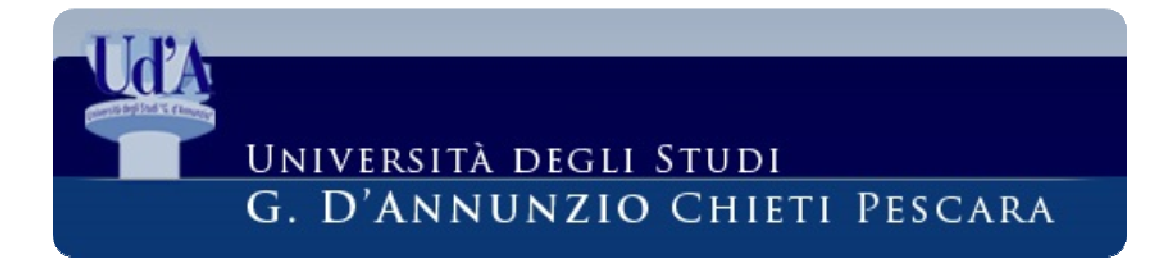

## ightarrowE' obbligatorio rispondere a tutte le domande. Per poseguire, cliccare il

#### Compilazione del questionario "Opinione Laureandi"

Le domande contrassegnate con (\*) sono obbligatorie.

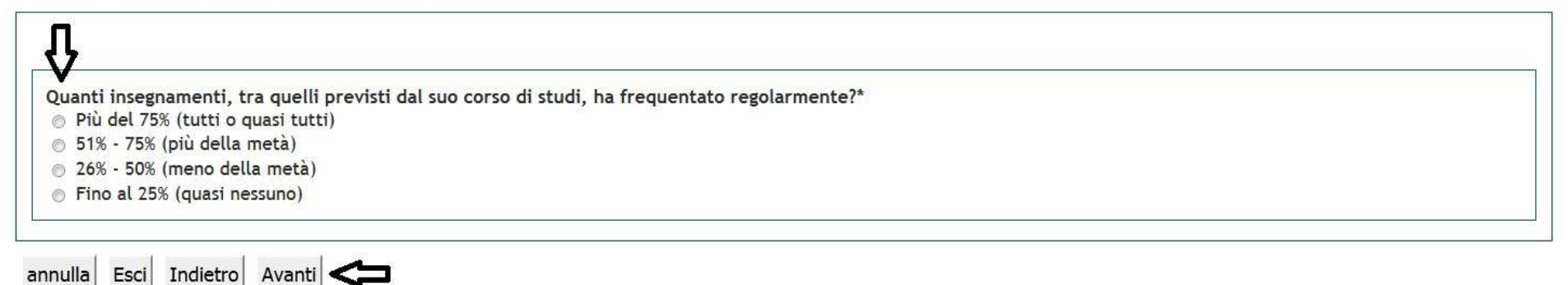

tasto 'Avanti'

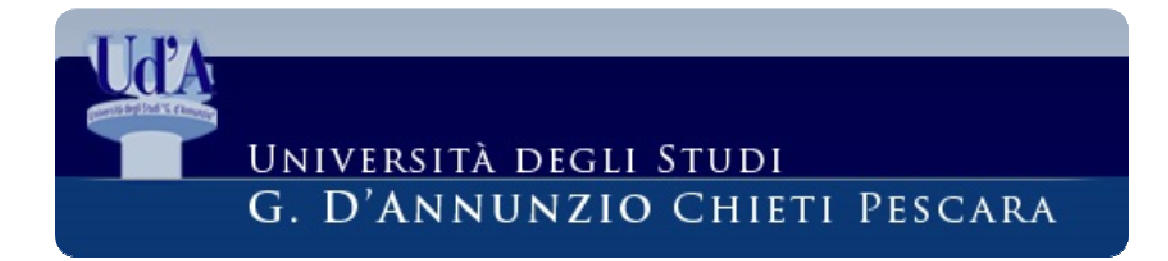

>Al termine bisogna confermare il questionario cliccando su 'Conferma'; è possibile altresì in questa fase modificare le singole risposte mediante il

Riepilogo Opinione Laureandi

| Il questionario non è stato CONFERMATO.                                                          |                                   |
|--------------------------------------------------------------------------------------------------|-----------------------------------|
| Tutte le domande del questionario sono complete.                                                 |                                   |
| Conferma Esci<br>PAGINA 1                                                                        |                                   |
| Quanti insegnamenti, tra quelli previsti dal suo corso di studi, ha frequentato<br>regolarmente? | Più del 75% (tutti o guasi tutti) |
| Modifica Pagina 1                                                                                | Più del 75% (lutti o quasi tutti) |

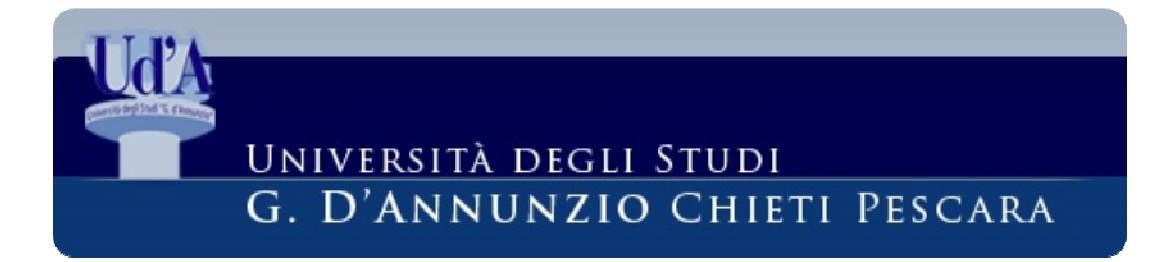

tasto 'Modifica Pagina'

Per proseguire con la domanda di laurea cliccare su 'Esci', quindi su Riepilogo Opinione Laureandi

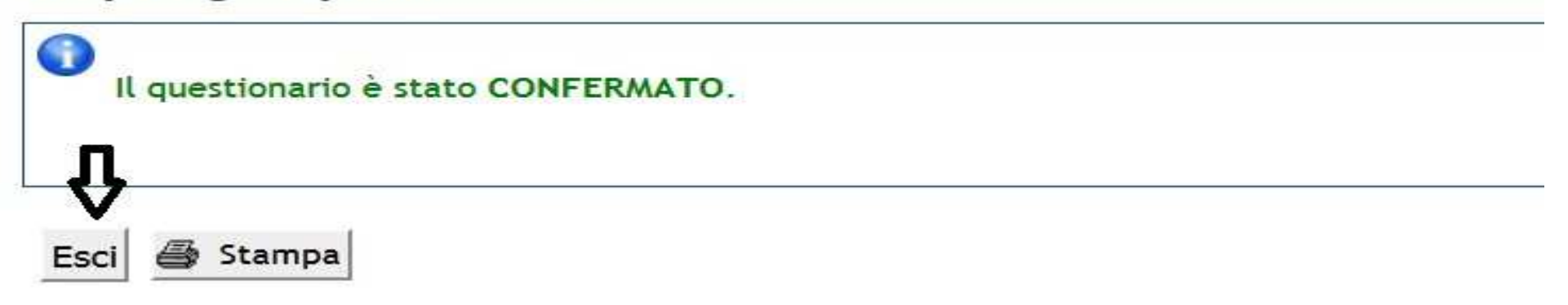

## Elenco questionari

In questa pagina sono elencati i questionari compilabili.

| Questionario         | Status | Azioni  |
|----------------------|--------|---------|
| Opinione Laureandi * | ٢      | Compila |
| dietro Avanti        | £      |         |

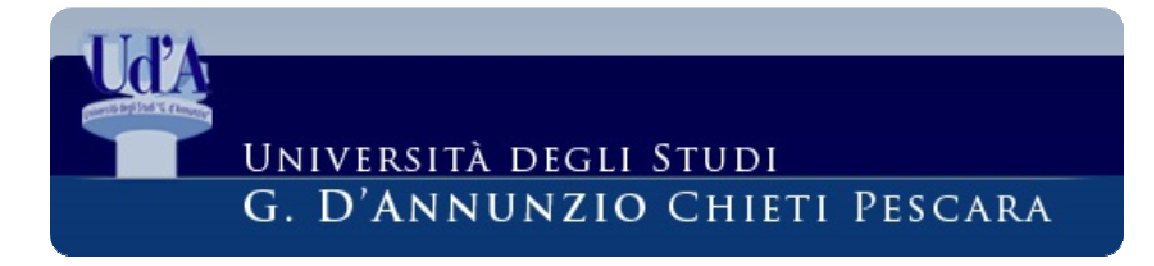

'Avanti'

- E' possibile ora inserire i dettagli provvisori della tesi e l'attività didattica del proprio libretto in cui verrà discussa la tesi. Questa procedura non sostituisce la consegna del titolo tesi predisposta dalla segreteria studenti del proprio corso di studi<sup>3</sup>.
- Restano quindi inalterate le procedure di consegna in Segreteria Studenti del titolo definitivo della tesi, CD e di quant'altro definito nei propri regolamenti.
- Dopo aver completato la sezione cliccare su 'Avanti'
- >ATTENZIONE: Se alla fine resta visualizzato il nominativo del Relatore, tale informazione deriva dall'inserimento da parte della Segreteria

<sup>&</sup>lt;sup>3</sup> Per alcuni Corsi di Laurea sono i cosiddetti moduli 'A' e 'C'

SETTORE APPLICATIVI SERVIZI STUDENTI

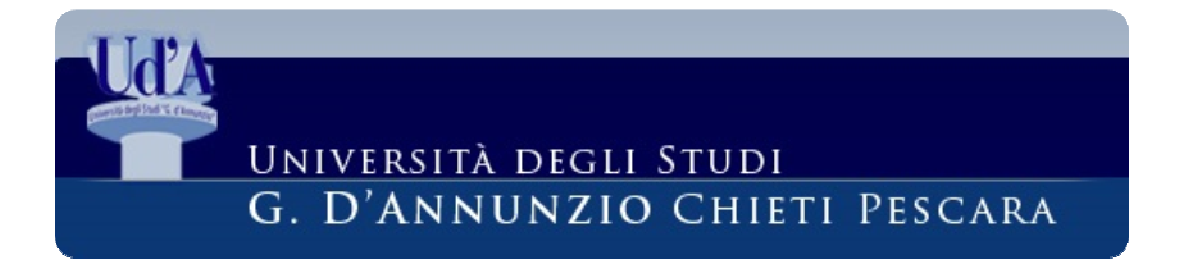

Studenti delle informazioni relative alla tesi: tali informazioni non sono modificabili online.

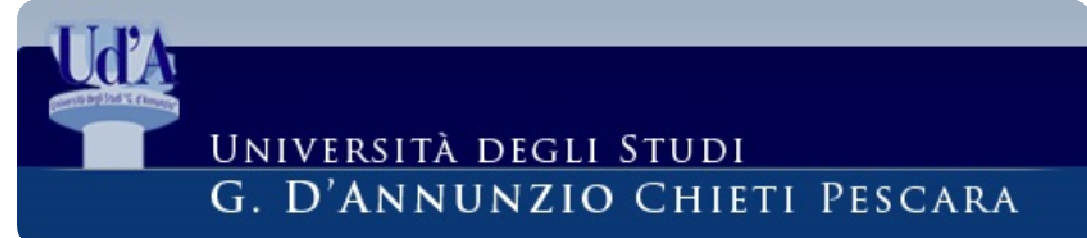

#### Deposito titolo tesi

Inserire i dati relativi al titolo della tesi.

| lipo tesi                                               | Tesi Compilativa    | •                                                                  |
|---------------------------------------------------------|---------------------|--------------------------------------------------------------------|
|                                                         | -                   | ngo al massimo 4000 caratteri                                      |
| Titolo tesi                                             | Tesi Compilativa    |                                                                    |
|                                                         | Tesi di Ricerca     |                                                                    |
|                                                         | Nessuna tesi        |                                                                    |
|                                                         | Altra tipologia     | N                                                                  |
|                                                         | ORDINARIA           | ngo al massimo 4000 caratteri                                      |
| Titolo tesi in lingua                                   | Sperimentale        |                                                                    |
|                                                         |                     |                                                                    |
|                                                         |                     |                                                                    |
|                                                         |                     |                                                                    |
|                                                         | 11                  | 1 1 1 1000                                                         |
|                                                         | Il testo puo essere | lungo al massimo 4000 caratter                                     |
| Abstract tesi                                           | Il testo puo essere | lungo al massimo 4000 caratter                                     |
| Abstract tesi                                           | It testo puo essere | lungo al massimo 4000 caratter                                     |
| Abstract tesi                                           | It testo puo essere | lungo al massimo 4000 caratter                                     |
| Abstract tesi                                           | It testo puo essere | lungo al massimo 4000 caratteri                                    |
| Abstract tesi                                           | Il testo può essere | lungo al massimo 4000 caratteri                                    |
| Abstract tesi                                           | Il testo può essere | lungo al massimo 4000 caratteri<br>lungo al massimo 4000 caratteri |
| Abstract tesi<br>Abstract tesi in lingua                | Il testo può essere | lungo al massimo 4000 caratter<br>lungo al massimo 4000 caratter   |
| Abstract tesi<br>Abstract tesi in lingua                | Il testo può essere | lungo al massimo 4000 caratteri<br>lungo al massimo 4000 caratteri |
| Abstract tesi<br>Abstract tesi in lingua                | Il testo può essere | lungo al massimo 4000 caratter<br>lungo al massimo 4000 caratter   |
| Abstract tesi<br>Abstract tesi in lingua                | Il testo può essere | lungo al massimo 4000 caratter<br>lungo al massimo 4000 caratter   |
| Abstract tesi<br>Abstract tesi in lingua<br>Lingua tesi | Il testo può essere | lungo al massimo 4000 caratter<br>lungo al massimo 4000 caratter   |

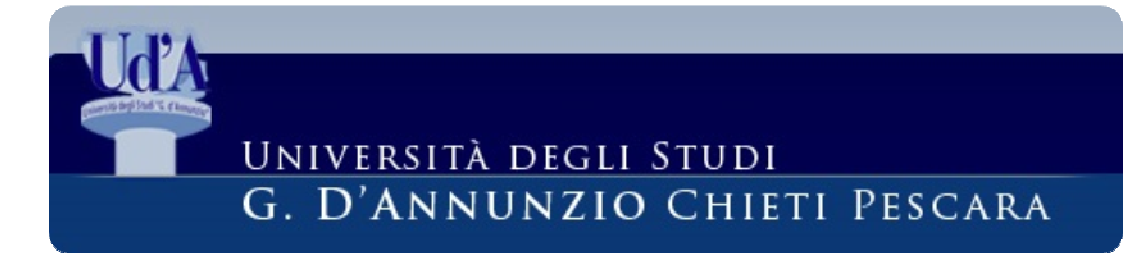

## Cliccare su 'Avanti' per confermare i dati inseriti

#### Conferma tesi

Controlla le informazioni inserite riguardo alla tesi.

| Studente                     |                                    |  |
|------------------------------|------------------------------------|--|
| Nome                         | PAOLO                              |  |
| Cognome                      | ROSSI                              |  |
| Matricola                    | 1332013                            |  |
| Corso di studio              | SCIENZE E TECNICHE PSICOLOGICHE    |  |
| Percorso di studio           | CORSO GENERICO                     |  |
| Informazioni Tesi            |                                    |  |
| Tipo della tesi              | Tesi Compilativa                   |  |
| Titolo della tesi            | Relazione e Dono Vs. Edonismo      |  |
| Titolo della tesi in inglese | Relationship and Gift vs. Hedonism |  |
| Lingua della tesi            | ITALIANO                           |  |

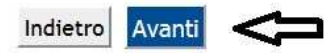

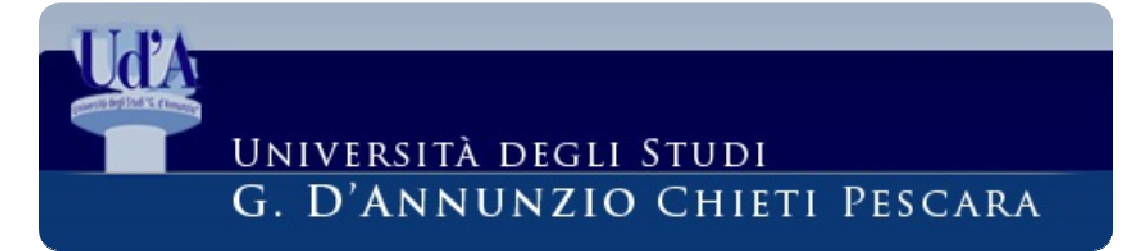

## >Nella schermata riepilogativa cliccare su 'completa domanda

Conferma conseguimento titolo

Verifica i dati inseriti per il conseguimento titolo.

| PAOLO                              |                                                                                                    |
|------------------------------------|----------------------------------------------------------------------------------------------------|
| ROSSI                              |                                                                                                    |
| 1332013                            |                                                                                                    |
| SCIENZE E TECNICHE PSICOLOGICHE    |                                                                                                    |
|                                    |                                                                                                    |
|                                    |                                                                                                    |
| 2017/2018                          |                                                                                                    |
| sessione estiva                    |                                                                                                    |
| 01/06/2018                         |                                                                                                    |
| 31/07/2018                         |                                                                                                    |
| 10/06/2018                         |                                                                                                    |
| appello dip psi                    |                                                                                                    |
| Vai al dettaglio appello           |                                                                                                    |
|                                    |                                                                                                    |
|                                    |                                                                                                    |
| Tesi Compilativa                   |                                                                                                    |
| Relazione e Dono Vs. Edonismo      |                                                                                                    |
| Relationship and Gift vs. Hedonism |                                                                                                    |
| ITALIANO                           |                                                                                                    |
| PSICOLOGIA SOCIALE I               |                                                                                                    |
|                                    | PAOLO ROSSI 1332013 SCIENZE E TECNICHE PSICOLOGICHE 2017/2018 Sessione estiva 01/06/2018 31/07/2018 10/06/2018 appello dip psi Vai al dettaglio appello Tesi Compilativa Relazione e Dono Vs. Edonismo Relationship and Gift vs. Hedonism ITALIANO PSICOLOGIA SOCIALE I |

Indietro Completa domanda conseguimento titolo

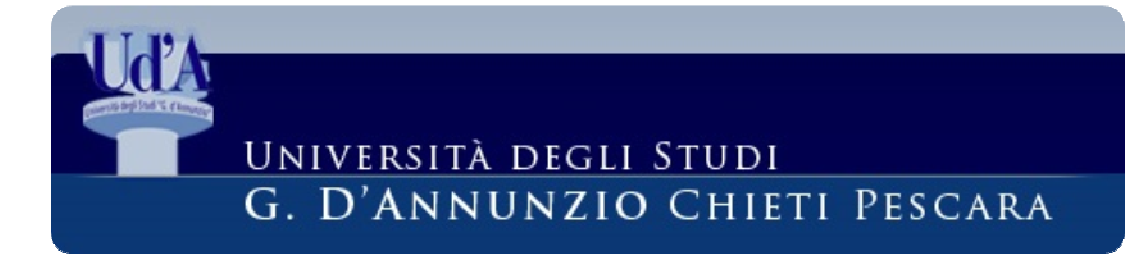

### conseguimento titolo'

> Cliccare su 'Torna alla bacheca', dopodiché sarà possibile stampare la

#### Riepilogo domanda di laurea

Informazioni relative alla domanda di laurea presentata.

| Nome                                                                                                    | PAOLO                                                    |
|----------------------------------------------------------------------------------------------------|----------------------------------------------------------|
| Cognome                                                                                                    | ROSSI                                                    |
| Matricola                                                                                                    | 1332013                                                  |
| Corso di studio                                                                                                 | SCIENZE E TECNICHE PSICOLOGICH                           |
| Riepilogo domanda di laurea                                                                                     |                                                          |
| Riepilogo domanda di laurea                                                                                     | Presentata                                               |
| Riepilogo domanda di laurea<br>Stato domanda<br>Anno accademico                                                 | Presentata<br>2017/2018                                  |
| Riepilogo domanda di laurea<br>Stato domanda<br>Anno accademico<br>Sessione di laurea                           | Presentata<br>2017/2018<br>sessione estiva               |
| Riepilogo domanda di laurea<br>Stato domanda<br>Anno accademico<br>Sessione di laurea<br>Data appello di laurea | Presentata<br>2017/2018<br>sessione estiva<br>10/06/2018 |

Torna alla bacheca

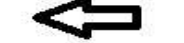

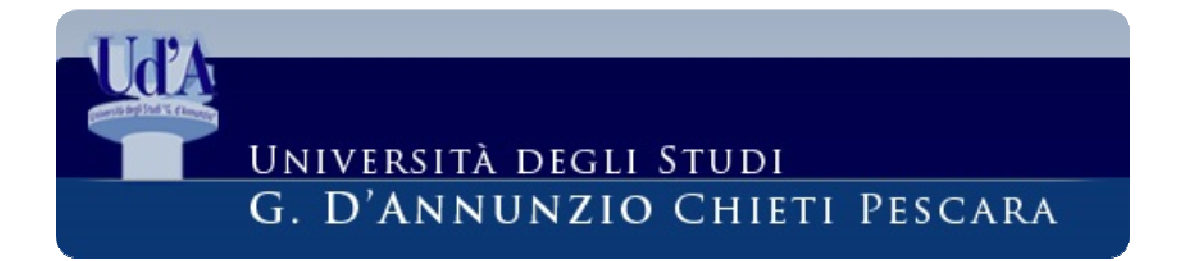

## ricevuta di compilazione, che ricordiamo **non va consegnata**

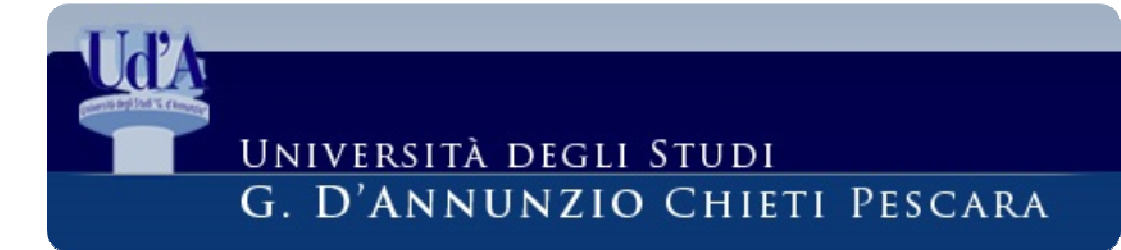

#### DOMANDA CONSEGUIMENTO TITOLO

#### NOTE IMPORTANTI

La <u>presentazione</u> della domanda di Laurea online è possibile nei soli periodi in cui è prevista una finestra idonea per una successiva seduta di Laurea del proprio Corso di Studi. L'eventuale successiva <u>accettazione</u> della domanda dipende dai controlli amministrativi effettuati dalla Segreteria Studenti di competenza al termine dei quali potrà essere accettata o rifiutata. Pertanto gli studenti sono richiamati al rispetto delle condizioni previste dai regolamenti.

La stampa alla fine del processo, relativa alla ricevuta di inserimento della domanda, è da intendersi un promemoria: non va consegnata in Segreteria Studenti

#### ATTENZIONE

Si ricorda di saldare il pagamento del Bollo Virtuale in <u>Pagamenti</u> entro il termine di presentazione della domanda definita dal proprio Corso di Studi anche se la data di scadenza indicata nel MAV è già passata in quanto generata già scaduta. Ad ogni modo **non viene generata alcuna mora** legata a questa tassa.

Restano inalterate le procedure di consegna in Segreteria Studenti del titolo definitivo della tesi, del CD e di quant'altro definito nei propri regolamenti

#### Studente \_\_\_\_\_

| Nome            | PAOLO                           |
|-----------------|---------------------------------|
| Cognome         | ROSSI                           |
| Matricola       | 1332013                         |
| Corso di studio | SCIENZE E TECNICHE PSICOLOGICHE |

| Riepilogo domanda conseguimento titolo |                 |  |
|----------------------------------------|-----------------|--|
| Stato domanda                          | Presentata      |  |
| Sessione                               | sessione estiva |  |

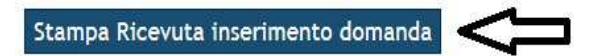

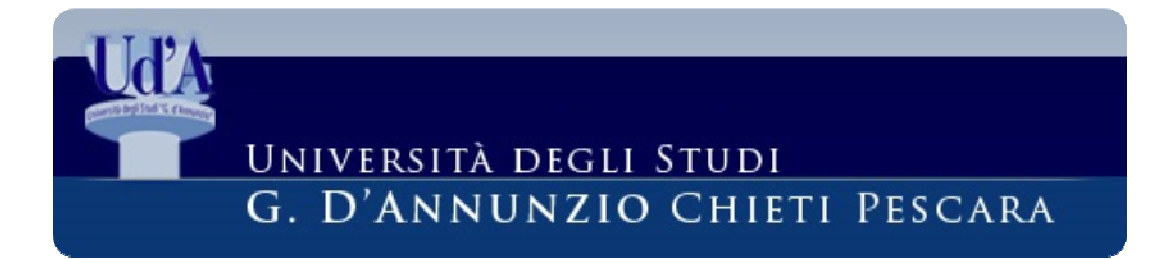

## >A questo punto per visualizzare la fattura del bollo accedere alla voce di

| Fattura   | Codice IUV    | Codice Bollettino  | Anno      | Descrizione                                | Data Scadenza | Importo | Stato |
|-----------|---------------|--------------------|-----------|--------------------------------------------|---------------|---------|-------|
| Pagamento | non pervenuto |                    | Matricola | 1332013 · Corso di Laurea - SCIENZE E TECH |               |         | _     |
| 3219177   | <b>4</b> -    | 000000000003219177 | 17/18     | TASSA CONSGUIMENTO TITOLO                  | 31/12/2018    | € 16    | ,00   |

menu 'Segreteria -> 'Pagamenti'e cliccare sul numero di fattura

Infine, si può scegliere di optare per il pagamento online con carta di credito oppure stampare il MAV per poi pagarlo in banca. Nota bene: i pagamenti effettuati tramite MAV possono avere un tempo di riscontro variabile da 1 giorno fino a due settimane mentre quelli effettuati con carta di credito hanno riscontro immediato. Nel caso in cui il tempo di

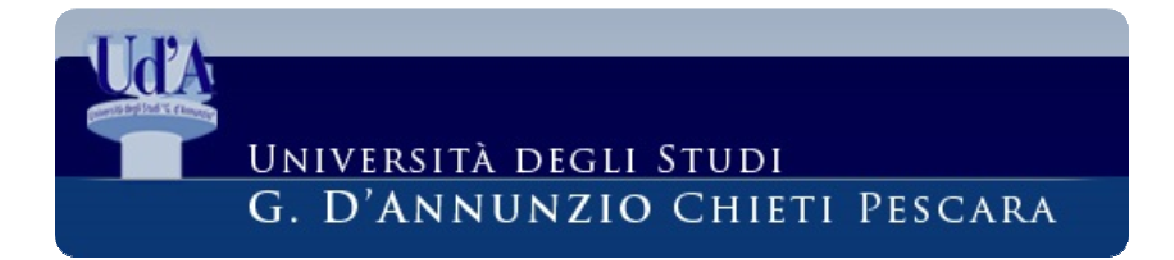

## riscontro superi le due settimane dal pagamento sarà opportuno rivolgersi alla segreteria studenti del proprio corso di studi.

NON SONO ACCETTATE ALTRE FORME DI PAGAMENTO.

## UNIVERSITÀ DEGLI STUDI G. D'ANNUNZIO CHIETI PESCARA

#### Dettaglio Fattura

Fattura 3219177

Data Scadenza: 31/12/2018 Importo: € 16,00 Modalità: MAV Numero MAV: 05387650446745218

| Tasse                     |            |                |         |
|---------------------------|------------|----------------|---------|
| Anno                      | Rata       | Voce           | Importo |
| TASSA CONSGUIMENTO TITOLO |            |                |         |
| 2017/2018                 | Rata unica | BOLLO VIRTUALE | € 16,00 |

Pagamento Online

Stampa MAV

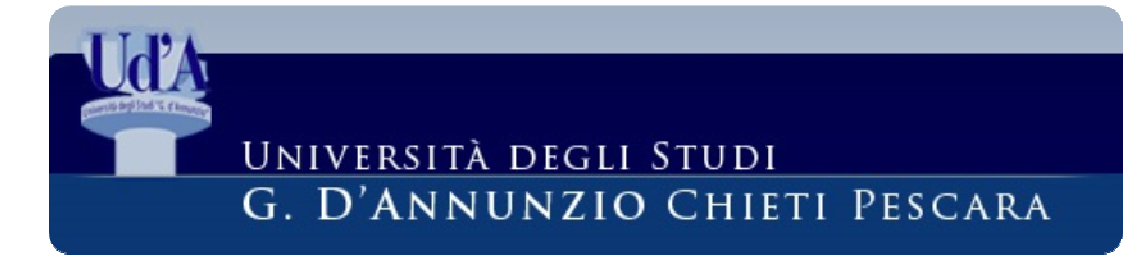

## F.A.Q.

D: Sono iscritto all'ultimo anno del Corso ma su Ud'A online alla voce Laurea non c'è il pulsante 'Inserimento della domanda conseguimento titolo'.

**R**: Esiste una domanda di laurea precedente, che deve essere annullata rivolgendosi in segreteria studenti.

D: Dopo aver cliccato su 'Inserimento della domanda conseguimento titolo' e successivamente su 'Conseguimento titolo' mi appare il messaggio "Attualmente non esistono sessioni o

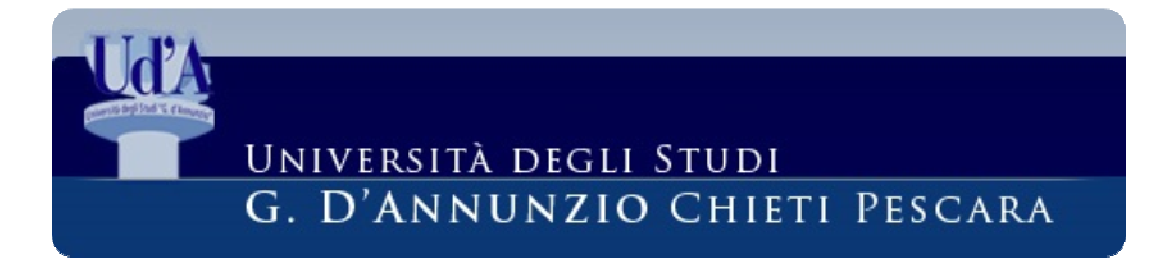

## appelli aperti a cui iscriversi per poter presentare la domanda di laurea".

- **R**: Il messaggio può comparire per uno dei seguenti motivi:
- Non esiste l'iscrizione all'anno accademico per cui intendi presentare domanda di laurea (es. se non ho rinnovato prima l'iscrizione al 2017/2018 non posso presentare domanda di laurea per la Estiva 2017/2018).
- 2- La finestra temporale di presentazione della domanda di laurea è scaduta.

Se i due controlli precedenti risultassero negativi, segnalare il problema all'InfoStudenti.

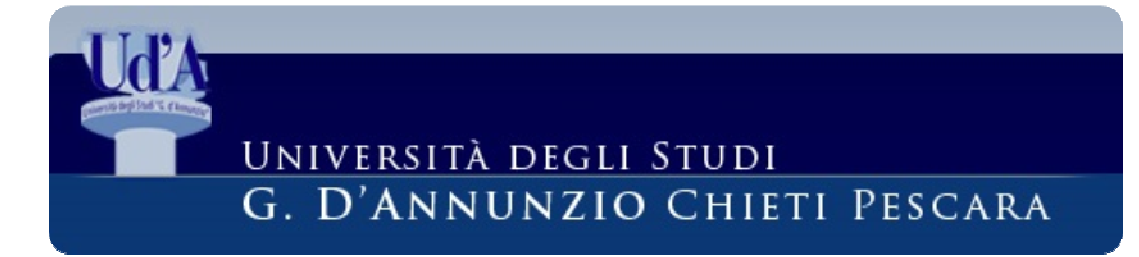

D: Quando vado alla voce Laurea trovo 'Lista processi in Sospeso' R: Hai provato in precedenza ad effettuare la procedura senza portarla a termine: selezionare il processo, quindi annullarlo o completarlo. In quest'ultimo caso il sistema ripartirà da dove è stato abbandonato la prima volta. Infine, nel caso in cui si sia lasciato il questionario incompleto, occorre cliccare sul pulsante Modifica Pagina ... a seconda della domanda e proseguire.

D: Ho dimenticato/sbagliato ad inserire uno o più dati relativi alla tipologia, titolo, lingua, attività didattica della tesi, posso apportare correzioni?

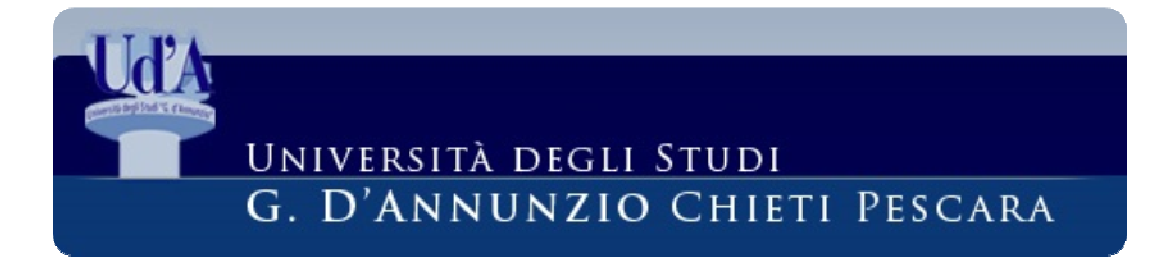

**R:** Non è possibile modificare la domanda online una volta portata a termine, tuttavia qualunque correzione potrà essere apportata dalla segreteria studenti e ad ogni modo questi dati saranno ufficializzati mediante la presentazione degli appositi moduli cartacei previsti.

D: Ho pagato il MAV in banca ma dopo più di due settimane non ho ancora nessun riscontro alla voce Segreteria – Pagamenti.
R: Contattare la segreteria studenti del proprio corso e segnalare il problema.